## BIZNESA PROCESA APRAKSTS BISP BŪVPROJEKTA SASKAŅOŠANA AR DAUDZDZĪVOKĻU MĀJAS KAIMIŅIEM-ĪPAŠNIEKIEM

Nereti tiek plānotas dažādas izmaiņas daudzdzīvokļu mājās un dzīvokļos, piemēram, dzīvokļa pārbūve vai koplietošanas telpu pārveidošana, kur nepieciešams izmaiņas saskaņot ar visiem vai vairākumu kaimiņu - īpašnieku (turpmāk – kaimiņu), atkarībā no plānotā risinājuma. Lai sagatavotu būvprojektu, kas jāsaskaņo ar daudzdzīvokļu mājas kaimiņiem, ir svarīgi ievērot vairākus būtiskus soļus un prasības. Šādos gadījumos ir nepieciešams iegūt trešo pušu saskaņojumus, kas var ietvert dažādus aspektus, piemēram, tehniskās apsekošanas veikšanu, dokumentācijas izstrādi un saskaņojumu iegūšanu no kaimiņiem.

Pirmkārt, būvprojekta minimālā sastāvā ir jāiekļauj informācija par esošo būvi, kā arī, iespējams, jāveic tehniskā apsekošana. Piemēram, ir daudz būvdarbu, kurus veicot dzīvoklī, nav nepieciešams veikt būves tehnisko apsekošanu. Tomēr, kad būvprojektu saskaņo ar kaimiņiem, ir gadījumi, kad būves tehniskā apsekošana ir nepieciešama<sup>1</sup> saskaņā ar <u>Ministru kabineta noteikumiem Nr. 384 "Būvju tehniskās</u> apsekošanas būvnormatīvs LBN 405-21", lai noteiktu būves bojājumu apjomu, kā arī atbilstību būves izmantošanas mērķim un spēkā esošajiem normatīvajiem aktiem.

Otrkārt, ir jānodrošina, ka dokumentācija ir pilnīga un atbilst būvniecību regulējošo normatīvo aktu prasībām. Nepilnīgi izstrādāta dokumentācija var radīt problēmas saskaņojuma iegūšanā.

Treškārt, ir jādod kaimiņiem iespēju izteikt savus viedokļus un iebildumus par būvniecības ieceri. Šis process palīdz nodrošināt, ka visi iesaistītie kaimiņi ir informēti un var piedalīties lēmumu pieņemšanā.

Būvprojekta saskaņošana ar daudzdzīvokļu mājas kaimiņiem var notikt vairākos veidos:

- ārpus BIS, papīra formātā (to parasti izmanto vecāka gada gājuma cilvēki vai citi mājas iedzīvotāji, kuriem nav drošs e-paraksts vai autentifikācijas rīki, lai piekļūtu BIS);
- 2) ārpus BIS, elektroniski ar drošu elektronisko parakstu;
- 3) BISā, konkrētajā būvniecības lietā sadaļā TREŠO PUŠU SASKAŅOJUMI.

Neatkarīgi no būvprojekta saskaņošanas veida, saskaņošanas pieprasījumam ir jābūt nepārprotami sasaistītam ar konkrēto būvprojektu

Tas nozīmē, ka Būvniecības ierosinātājs vai tā pilnvarotā persona (piemēram, sertificēts būvprojekta izstrādātājs) sagatavo dokumentāciju (piemēram, sadarbībā ar mājas pārvaldnieku sagatavo <u>kopības lēmumu</u>) parakstīšanai ar būvprojektu pielikumā, kur **visi dokumenti papīra formāta gadījumā ir caurdurti, sasieti un aizzīmogoti.** Tas nodrošina, ka dokumentācija ir pilnīga un atbilst būvniecību regulējošo normatīvo aktu prasībām un ir attiecināms uz konkrēto gadījumu. Nepilnīgi izstrādāta dokumentācija var radīt problēmas saskaņojuma iegūšanā vai arī problēmas pašam kaimiņam.

Arī gadījumos, kad **saskaņošana notiek ārpus BIS elektroniski ar drošu elektronisko parakstu**, saskaņošanas pieprasījumam (piemēram, pie kopības lēmuma) jābūt pievienotam pielikumam – saskaņojamam būvprojektam. Pēc tam visus

<sup>&</sup>lt;sup>1</sup> Daudzstāvu daudzdzīvokļu dzīvojamajai ēkai, kura nodota ekspluatācijā pirms 2011. gada 1. novembra un kurai pēdējo 10 gadu laikā nav veikta tehniskā apsekošana, periodisko tehnisko apsekošanu veic līdz 2031. gada 31. oktobrim

dokumentus vienkopus paraksta visi tie kaimiņi, kuri ir izvēlējušies saskaņojumu apliecināt ārpus BIS ar drošu elektronisko parakstu. Tas nodrošina, ka dokumentācija ir pilnīga un atbilst būvniecību regulējošo normatīvo aktu prasībām.

Šajā Biznesa procesa aprakstā iespējamie biznesa procesa soļi būs par saskaņojuma iegūšanu no kaimiņiem BIS sistēmā no būvniecības lietas sadaļā TREŠO PUŠU SASKAŅOJUMI:

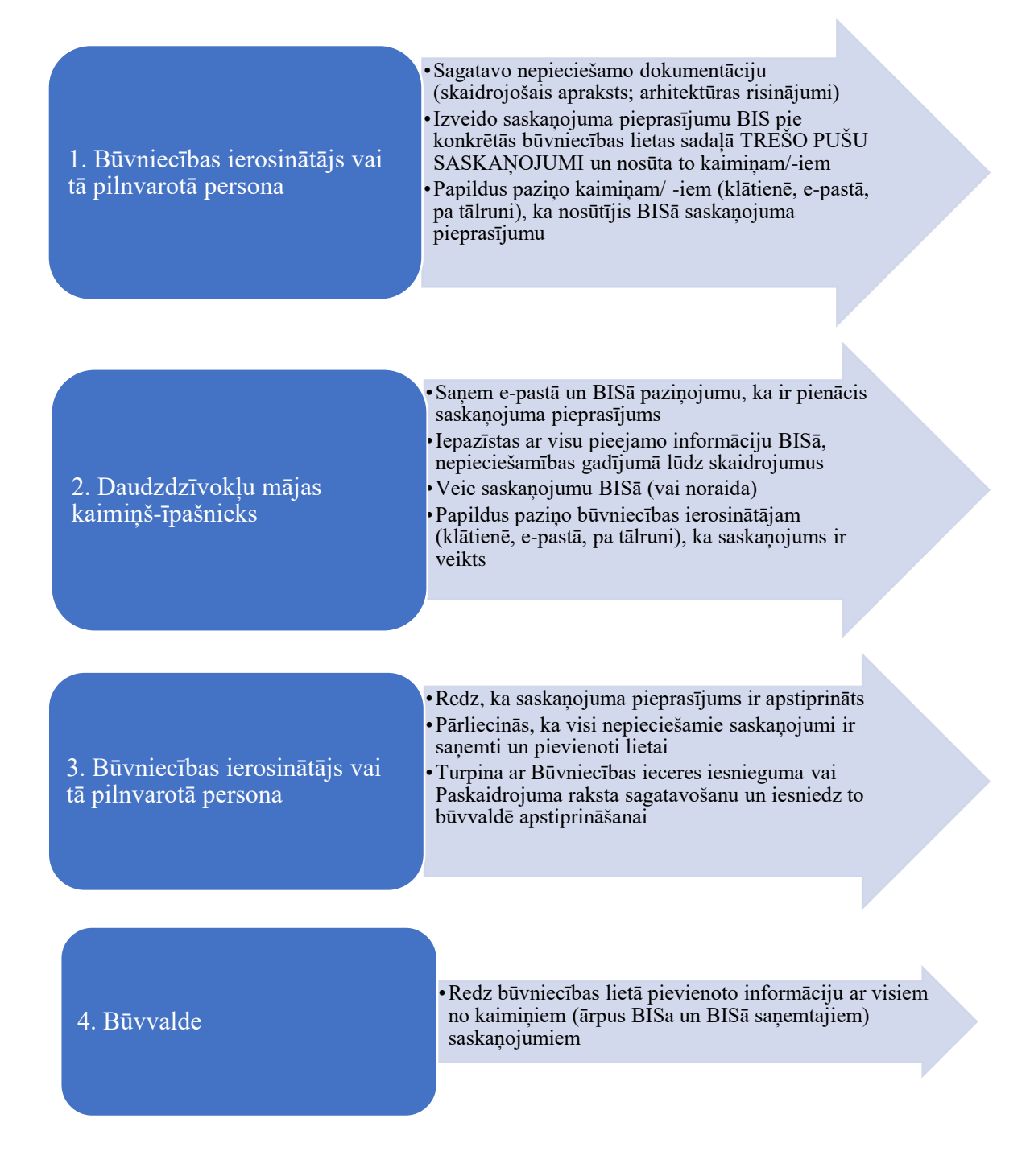

1. BISP **Būvniecības ierosinātājs vai tā pilnvarotā persona** jaunā būvniecības lietā:

1.1. sagatavo nepieciešamo dokumentāciju (skaidrojošais apraksts; arhitektūras risinājumi, u.t.t.). Joprojām pieļaujams, taču nav ieteicams līdz šim biežāk izmantotais risinājums - ārpus BIS saņemto saskaņojumu pievienošana būvniecības lietas sadaļā BŪVPROJEKTS kā pielikumus, skatīt 1. attēlu:

| bŪVNIECĪBAS INFORMĀCIJAS SISTĒMA                                                                                                    | 1 2 0 0 0 0 0 0 0 0 0 0 0 0 0 0 0 0 0 0                                                                                                    |
|----------------------------------------------------------------------------------------------------|----------------------------------------------------------------------------------------------------|
| NEQUSTIET AUNO 🗸 – BUNNECIAIS LIETAS – PLANAAAS / DELEÇÊNDIL 🗸 – EVÊLÊTĂS 🛛 – REBUSIAŬĂA 💈 – PLANAAU 🗃 – BALÎBANEKA 🖥                                                                                                    | i indamena o i precumis o i tradiziativa o i precumistantinan i precumistànan                                                                                                    |
| BOVINECTRAS LIETA: INZIVORLA NR. 68 PÄRBÖVE LAR KOPLIETISÄNKAS TELEV PIEVIENOSANDJ.: IELA . ILGI<br>IIIS.III.460806.11300 - IGOVIE) PÄDAS VALSTSPLIETAS IMÄVALDINAS PILBÄTAS ANTÄNTINAS DEMARTAVASITIS - Variandoa algumelar                                                                                                    | A (C)                                                                                                    |
| AKTUÁLIE DATI   DOKUMENTI   PERSONAS   DOKUMENTU SASKAŅOJUMI   TEHNISKIE NOTEIKUMI   DŪVPNOJEKTS   RĒŅIMI   ATZINUMI                                                                                                    | ENERDOSERTUTIKĀTI APTORĒŠANA UN PĀRTANKUMI LIETAS PILIVANAS/DELEQĒJUMI PALIŅDIJUMI TREŠO POŠO SASKAŅDIJMI                                                                        |
| BÖVPROJEKTS BÖVPROJEKTA MODELIS DÖVPROJEKTA MODELA APSKATĖŠANA BÖVPROJEKTA EKSPENTĪZE                                                                                                    |                                                                                                    |
| Darba rasējumi ir turpmāka bilvprojekta detalizācija un veido bilvprojektēšanas dokumentāciju. Darba rasējumi ir pievienojami pie bilvprojekta, izmantojot e                                                                                                    | sošo BIS funkcionalitāli par būvprojekta izmaiņām.                                                                                                    |
| Birrepita yadilija                                                                                                    | 0 @                                                                                                    |
| Standu nocene     Zemesgrāmatu apliecība (1) Valītiju:      Attititīgie par saturu:                                                                                                    |                                                                                                    |
| Inventarizācijas lieta (1) Vadītājs: Atbildīgie par sature:                                                                                                    |                                                                                                    |
| Arhitektūras risinājumi (1) Vadītājs: Rasējuma marka: AR Atbildīgie par saturu:                                                                                                    |                                                                                                    |
| Skaidrojošais apraksts (1) VaoRijs: Rasijuma marka: SA Atbibligie par saturu:                                                                                                    |                                                                                                    |
| Arhitekta PCTA polise (1) Vadidas: Aniidigie par saturu:                                                                                                    |                                                                                                    |
| BALTA izziņa (1) Vedītijs: Atbibligie par saturu:                                                                                                    |                                                                                                    |
| Dzivolėju ipašnieku saskapojumi (aktualizėts 18.03.2025) (1) Vaikija: Aminisjie par satura:<br>Daļes sadībja spetipinijuma: (15.03.2025 00.53)                                                                                                    |                                                                                                    |
| 1-1 Echrolop (palnielius sankapojumi (aktualizitis 18 03 2025) teams: teamps: teamps: tea | анду-танди (* 1832) 2018 (8 18)<br>мари (* 1823) 2018 (8 18)<br>Чана (* 1823) 2018 (8 18)<br>Чана (* 1823) 2018 (8 18)<br>Чана (* 1823) 2018 (8 18)<br>Чана (* 1823) 2018 (8 18) |

1. Attēls: Būvniecības lietas sadaļa BŪVPROJEKTS, kur atsevišķā daļā pievienoti ārpus BIS saņemtie saskaņojumi

BIS ir vairākas iespējas, kas būtiski atvieglo un paātrina būvprojektu saskaņošanu. Piemēram, BIS ļauj saskaņot būvprojektu ne tikai ar katru kaimiņu atsevišķi, bet arī ar vairākiem iesaistītajiem vienlaikus. Katrs var izvēlēties sev piemērotāko risinājumu, atverot būvniecības lietas sadaļu TREŠO PUŠU SASKAŅOJUMI un spiežot uz pogām PIEVIENOT SASKAŅOTĀJU, ATLASĪT PIEROBEŽAS ĪPAŠUMUS. ATLASĪT SKARTOS DZĪVOKĻU ĪPAŠUMUS vai ATLASĪT BŪVNIECĪBAS LIETAS ZEMES ĪPAŠUMUS, skatīt 2. attēlu:

| IVNIECĪBAS INFORMĀCIJAS SIST            | ĒMA                                                 |                                             |                                      |                        | Meklêt                   | ۹ 🔞                        |                            | ()   |
|-----------------------------------------|-----------------------------------------------------|---------------------------------------------|--------------------------------------|------------------------|--------------------------|----------------------------|----------------------------|------|
| REÇRISTRET JAUNU 🗸 🛛 BOVNIECĪBAS LIETAS | PILNVARAS / DELEÇEJUMI 🗸                            | IZVELETAS 1 IEBOSINATAJA 15                 | PILNVARU 0 DALTBRIEKA                | IPAŠNIEKA 8            | PIEKĻUVES 🚺 TN BEZ LI    | ETĀM 3   PIEKĻUVES PIEP    | PRASĒJUMI PIEKĻUVES LĒMUMI | 1    |
| BÖVNIECĪBAS LIETA: FASĀDES VIE          | NKĀRŠOTA PĀRBŪVE<br>107 - <u>Notikumu vēsture</u> - |                                             |                                      |                        |                          |                            |                            |      |
| AKTUĀLIE DATI DOKUMENTI PE              | RSONAS DOKUMENTU SASKAŅ                             | OJUMI TEHNISKIE NOTEIKUMI BOVPROJE          | KTS RĒĶĪNI ATZINUMI                  | ENERGOSERTIFIKĀTI J    | PTURĒŠANA UN PĀRTRAUKUMI | LIETAS PILNVARAS/DELEĢĒJUN | MI TREŠO PUŠU SASKAŅOJUMI  | v    |
| ✓ Meklēšana                             |                                                     |                                             |                                      |                        |                          |                            |                            |      |
| Statuss                                 |                                                     | Saskaņotājs 🕕                               |                                      |                        | Izsūtīšanas datu         | ms 💼 🗕                     |                            | 8    |
|                                         |                                                     |                                             |                                      |                        |                          |                            | NOTIRIT                    | KLET |
| Saskaņojuma iemesls                     | Saskaņotāja veids                                   | Vārds Uzvārds / Nosaukums                   | Kadastra numurs                      | / Adrese               | Statuss                  | Datums                     | Saskaņotājs                |      |
| Kopības lēmums                          | Kopība                                              | Protoloks; ir spēkā                         |                                      |                        | Gatavs<br>iesniegšanai   | 08.03.2025                 |                            |      |
|                                         | Fiziska persona                                     |                                             |                                      |                        | Gatavs<br>iesniegšanai   | 08.03.2025                 |                            |      |
| (PIEVIENOT SASKAŅOTĀJU) (ATLA           | STT PIEROBE ZAS TPASUMUS                            | ATLASĪT SKARTOS DZĪVOKĻU ĪPAŠUMUS 🕥 🖉 ATLAS | IT DŪVNIECĪDAS LIETAS ZEMES IPAŠUMUS | PIEVIENOT KOPĪBAS LĒMU | MU MASVEIDA APSTRÄDE     |                            |                            |      |

2. Attēls: Būvniecības lietas sadaļa TREŠO PUŠU SASKAŅOJUMI ar dažādām iespējām veikt vai pievienot saskaņojumus ar kaimiņiem

1.2. **Būvniecības ierosinātājs vai tā pilnvarotā persona** būvniecības lietas sadaļā TREŠO PUŠU SASKAŅOJUMI izvēlas:

1.2.1. PIEVIENOT SASKAŅOTĀJU, ja nepieciešams nosūtīt saskaņojuma pieprasījumu atsevišķai fiziskai vai juridiskai personai. Aizpilda prasīto informāciju saskaņā ar pamācību, norādot saskaņojamās BŪVPROJEKTA daļas vai pievienojot saskaņojamās datnes, tad izvēlas saskaņojuma informācijas statusu "Nav nosūtīts", pēc tam "Saglabāt". Spiežot uz lidmašīnas ikonas, saskaņojuma pieprasījums caur BIS tiek nosūtīts kaimiņam, skatīt 3.- 6. attēlus:

| AKTUÁLIE DATI DOKUMENTI | PERSONAS DOKUMENTU SASKAŅOJUMI        | TEHNISKIE NOTEIKUMI BOVPROJEKTS        | RĒĶINI ATZINUMI ENEBGOSERTIFIKĀTI                   | APTUREŠANA UN PĀRTRAUKUMI 🕴 LIETAS PILNA | IARAS/DELEĢĒJUMI | TREŠO PUŠU SASKAŅOJUMI | VAIRĀK = |
|-------------------------|---------------------------------------|----------------------------------------|-----------------------------------------------------|------------------------------------------|------------------|------------------------|----------|
| ✓ Meklēšana             |                                       |                                        |                                                     |                                          |                  |                        |          |
| Statuss                 |                                       | Saskaņotājs 🛈                          |                                                     | Izsūtīšanas datums                       |                  | -                      | *        |
|                         |                                       |                                        |                                                     |                                          |                  | NOTTRIT                | NEELET   |
| Saskaņojuma iemesls     | Saskaņotāja veids 🛛 🗤                 | /ārds Uzvārds / Nosaukums              | Kadastra numurs / Adrese                            | Statuss                                  | Datums           | Saskaņotājs            |          |
| ( PIEVIENOT SASKAŅOTĀJU | ATLASĪT PIEROBEŽAS ĪPAŠUNUS ATLASĪT : | EKARTOS DZĪVOKĻU ĪPAŠUMOS ATLASĪT BŪVI | NIECĪDAS LIETAS ZEMES ĪPAŠONOS PIEVIENOT KOPĪDAS LI | WUWD MASTELIDA APSTRÄDT                  |                  |                        |          |

3. Attēls: Būvniecības lietas sadaļā TREŠO PUŠU SASKAŅOJUMI izvēlas PIEVIENOT SASKAŅOTĀJU

Šādu risinājumu izvēlas gadījumā, piemēram, ja visi citi saskaņojumi jau ir saņemti ārpus BIS (papīra formātā vai elektroniski), un trūkst kāds atsevišķs saskaņojums vai kaimiņš ir izteicis vēlmi veikt saskaņojumu, izmantojot BIS. Šajā gadījumā būs nepieciešams pirms tam uzzināt personas datus saskaņojuma pieprasījuma izveidei.

| skaņojamas datnes 🕕                           |   |  |
|-----------------------------------------------|---|--|
| PIEVIENOT SASKAŅOJAMO DATNI                   |   |  |
| skaņojamās būvprojekta lapas 🕕                |   |  |
| PIEVIENOT SASKAŅOJAMO BŪVPROJEKTA LAPU        |   |  |
| skanotāja                                     |   |  |
| skaņotajs                                     |   |  |
| askaņotāja veids*<br>Piziska persona          |   |  |
| Juridiska persona                             |   |  |
| Ārvalstnieks                                  |   |  |
| lītnes valsts*                                | v |  |
| ersonas kods* 🛈                               |   |  |
| ārds*                                         |   |  |
| un - Zender +                                 |   |  |
| zvarus-                                       |   |  |
|                                               |   |  |
| skanojuma informācija                         |   |  |
| <u>, , , , , , , , , , , , , , , , , , , </u> |   |  |

4. Attēls: Saskaņojuma pieprasījuma aizpildīšana, izvēlas saskaņošanas pieprasījumas statusu "Nav nosūtīts"

| AKTUĀLIE DATI DOKUMENTI PERSONAS                                                                                                    | DOKUMENTU SASKAŅOJUMI TEHNISKIE NOTEIKUMI                   | BÛVPROJEKTS RÊĶINI ATZINUMI | ENERDOSERTIFIKĀTI APTURĒŠANA UN PĀRTRAUKUMI                         | LIETAS PILNVARAS/DELEQĒJUMI PAZIŅOJ | JUMI TREŠO PUŠU SASKAŅOJUMI |              |
|----------------------------------------------------------------------------------------------------|-------------------------------------------------------------|-----------------------------|---------------------------------------------------------------------|-------------------------------------|-----------------------------|--------------|
| ✓ Meklēšana                                                                                                    |                                                             |                             |                                                                     |                                     |                             |              |
| Statuss                                                                                                    |                                                             | Saskaņotājs 🛈               |                                                                     | Izsütišanas datums                  | 8 -                         |              |
|                                                                                                    |                                                             |                             |                                                                     |                                     | NOTINT                      | weate        |
| Saskaņojuma iemesls                                                                                                    | Saskaņotāja veids Vārds Uzvārds                             | / Nosaukums                 | Kadastra numurs / Adrese                                            | Statuss                             | Datums Saskaņotājs          | _            |
| Dzīvokļa Nr. 123 pārbūve                                                                                                    | Fiziska persona                                             |                             |                                                                     | Nav nosūtīts                        |                             | <b>√</b> ⊃/≘ |
| never examine and the second second s | esteres) ( escati scattes bitvaça bederes<br>Saskaņojuma pi | eprasījuma no               | vuon unu tuna (kuna unu<br>psūtīšana kaimiņan<br>tatusā "Nav nosūtī | n, saskaņošana<br>īts "             | as pieprasījums j           | joprojām     |

| AKTUALIE DATI   UUKUMENTI   PERSUNAS   UUKUMENTU SASKAŅUJUMI (TJ   TEMNISKIE NUTEIKUMI   B | BUVPRDJEKTS REĶINI ATZINUMI ENERGOSERTIFIKĀTI APTURESANA UN PARTRAUKUMI | LIETAS PILNVARAS/DELEĢEJUMI PAZIŅOJ | UMI TREŠO PUŠU SASKAŅOJUMI |         |
|--------------------------------------------------------------------------------------------|-------------------------------------------------------------------------|-------------------------------------|----------------------------|---------|
| ✓ Meklēšana                                                                                |                                                                         |                                     |                            |         |
| Statuss                                                                                    | Saskaņotājs 🛈                                                           | Izsūtīšanas datums                  |                            |         |
|                                                                                            |                                                                         |                                     |                            | NUTINIT |
| Saskaņojuma iemesls Saskaņotāja veids Vārds Uzvārds / Nosau                                | ukums Kadastra numurs / Adrese                                          | Statuss Dat                         | tums Saskaņotā             | ijs     |
| Dzivokļa Nr. 123 pārbūve Fiziska persona                                                   |                                                                         | lekšējā saskaņošana                 |                            |         |

6. Attēls: Notiek iekšējā saskaņošana, saskaņošanas pieprasījums statusā "Iekšējā saskaņošana"

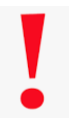

Būvniecības ierosinātājam vai tā pilnvarotajai personai ieteicams papildus pabrīdināt (klātienē, e-pastā, pa tālruni) kaimiņu, ka BISā ir nosūtīts saskaņojuma pieprasījums

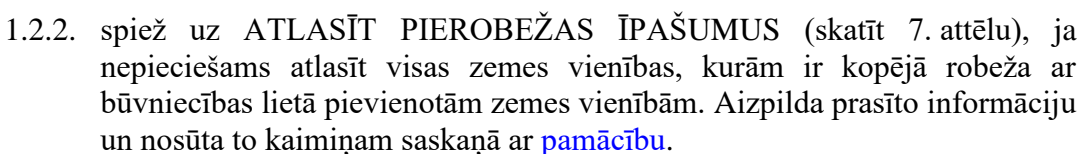

|                                                                                | ,                                                | • •                                           |                          |                   |                        |          |
|--------------------------------------------------------------------------------|--------------------------------------------------|-----------------------------------------------|--------------------------|-------------------|------------------------|----------|
| AKTUĀLIE DATI   DOKUMENTI   PERSONAS   DOKUMENTU SASKAŅOJUMI                   | TEHNISKIE NOTEIKUMI BŪVPROJEKTS RĒĶINI           | I ATZINUMI ENERGOSERTIFIKĀTI APTURĒŠANA UN P  | ARTRAUKUMI   LIETAS PILM | IVARAS/DELEĢĒJUMI | TREŠO PUŠU SASKAŅOJUMI | VAIRĀK 🚍 |
| ✓ Meklēšana                                                                    |                                                  |                                               |                          |                   |                        |          |
| Statuss                                                                        | Saskaņotājs 🛈                                    |                                               | Izsūtīšanas datums       |                   | _                      |          |
|                                                                                |                                                  |                                               |                          |                   |                        |          |
|                                                                                |                                                  |                                               |                          |                   | Nerrain                | and a    |
| Saskaņojuma iemesls Saskaņotāja veids Vā                                       | irds Uzvārds / Nosaukums                         | Kadastra numurs / Adrese                      | Statuss                  | Datums            | Saskaņotājs            |          |
| Dzīvokļa Nr.68 pārbūve ar koplietošanas Fiziska persona<br>telpu pievienošanu. |                                                  |                                               | Gatavs<br>iesniegšanai   | 18.03.2025        |                        | 0        |
| PIEVIENOT SASKANOTAJU ATLASTT PIEROBEZAS TPAŠUNUS ATLASTT SKA                  | ARTOS DZĪVOKĻU TPAŠUNUS ATLASĪT BŪVNIECĪBAS LIET | AS ZEWES TPAŠUMUS PIEVIENOT KOPĪBAS LĒWINU MI | SVEIDA APSTRADE          |                   |                        |          |

7. Attēls: Būvniecības lietas sadaļā TREŠO PUŠU SASKAŅOJUMI izvēlas ATLASĪT PIEROBEŽAS ĪPAŠUMUS

1.2.3. spiež uz ATLASĪT SKARTOS DZĪVOKĻU ĪPAŠUMUS (skatīt 8. attēlu), ja nepieciešams atlasīt dzīvokļu īpašumus, kuru sastāvā ir kāda no būvniecības lietā pievienotām būvēm vai zemes vienība. Ja būvniecības lietas objekts ir telpu grupa, nosaka būvi, kurā šī telpu grupa atrodas un dzīvokļa īpašumus, kuros ir iekļauta šī būve. Aizpilda prasīto informāciju un nosūta to kaimiņam saskaņā ar <u>pamācību</u>.

| AKTUALIE DATI DOKUMENTI PERSONAS DOKUMENTU SASKANOJUNI TEHNISKIE NOTEIKUMI DOVPROJEKTS REĘINI ATZINUMI ENEROOSENTIFIKATI APTUHEŠANA UN PARTAU                                                                                                    | AUKUMI LIETAS PILNV    | ARAS/DELEĢ <b>e</b> jumi | TREŠO PUŠU SASKAŅDJUMI | VAIBAK 🚍 |
|----------------------------------------------------------------------------------------------------|------------------------|--------------------------|------------------------|----------|
| ✓ Meklēšana                                                                                                    |                        |                          |                        |          |
| Statuss Saskaņotājs O                                                                                                    | Izsūtīšanas datums     |                          | -                      |          |
|                                                                                                    |                        |                          | NUTTRIT                | WERLET   |
| Saskaņojuma iemesis Saskaņotāja veids Vārds Uzvārds / Nosaukums Kadastra numurs / Adrese                                                                                                    | Statuss                | Datums                   | Saskaņotājs            |          |
| Dzīvokļa Nr.68 pārbūve ar kopiletošanas Fiziska persona<br>tetpu pievienošanu.                                                                                                    | Gatavs<br>iesniegšanai | 18.03.2025               |                        |          |
| (MINING ALLAND MALANDAL AND ALLAND MALANDAL AND ALLAND ALLAND | A APSTRADE             |                          |                        |          |

8. Attēls: Būvniecības lietas sadaļā TREŠO PUŠU SASKAŅOJUMI izvēlas ATLASĪT SKARTOS DZĪVOKĻU ĪPAŠUMUS

1.2.4. spiež uz ATLASĪT BŪVNIECĪBAS LIETAS ZEMES ĪPAŠUMUS (skatīt 9. attēlu), ja nepieciešams atlasīt visas zemes vienības, kuras ir pievienotas būvniecības lietai. Aizpilda prasīto informāciju un nosūta to kaimiņam saskaņā ar <u>pamācību</u>.

| 0001                                                           | iana ai                | Juillaoite                     |               |                                |                     |                  |                        |                  |                        |          |
|----------------------------------------------------------------|------------------------|--------------------------------|---------------|--------------------------------|---------------------|------------------|------------------------|------------------|------------------------|----------|
| AKTUĀLIE DATI DOKUMENTI PERSONAS                               | DOKUMENTU SASKAŅOJU    | NI TEHNISKIE NOTEIKUM          | BOVPROJEKTS   | BĒĶINI ATZINUM                 | I ENERGOSERTIFIKĀTI | APTUREŠANA UN PÅ | RTRAUKUMI LIETAS PILN  | VARAS/DELEĢĒJUMI | TREŠO PUŠU SASKAŅOJUMI | VAIBAK 🚍 |
| ✓ Meklēšana                                                    |                        |                                |               |                                |                     |                  |                        |                  |                        |          |
| Statuss                                                        |                        |                                | Saskaņotājs 🕕 |                                |                     |                  | Izsūtīšanas datums     |                  |                        |          |
|                                                                |                        |                                |               |                                |                     |                  |                        |                  | -                      |          |
|                                                                |                        |                                |               |                                |                     |                  |                        |                  | NUTIRIT                | WEXLET   |
|                                                                |                        |                                |               |                                |                     |                  |                        |                  |                        |          |
| Saskaņojuma iemesls                                            | Saskaņotāja veids      | Vārds Uzvārds / Nos            | aukums        | Kadastra                       | numurs / Adrese     |                  | Statuss                | Datums           | Saskaņotājs            |          |
| Dzīvokļa Nr.68 pārbūve ar koplietošanas<br>telpu pievienošanu. | Fiziska persona        |                                |               |                                |                     |                  | Gatavs<br>iesniegšanai | 18.03.2025       |                        | 0        |
| ( PIEVIENOT SASKANOTĀJU ) ( ATLASĪT PIEROT                     | BEŽAS TPAŠUMUS 💦 🖉 ATU | ASĪT SKARTOS DZĪVOKĻU ĪPAŠUMUS | ATLASIT BOX   | VNIECĪBAS LIETAS ZEMES ĪPAŠOMI | S PIEVIENOT KOPĪBA: | S LEWUNU NAS     | VEIDA APSTRÃOE         |                  |                        |          |

9. Attēls: Būvniecības lietas sadaļā TREŠO PUŠU SASKAŅOJUMI izvēlas ATLASĪT PIEROBEŽAS ĪPAŠUMUS

1.2.5. spiež uz PIEVIENOT KOPĪBAS LĒMUMU (skatīt 10. attēlu), ja būvniecības lietai nepieciešams pievienot no Mājas lietas BIS vai ārpus BIS saņemtos Trešo pušu saskaņojumus. Aizpilda prasīto informāciju (piemērs 11. attēlā) un nosūta to kaimiņam saskaņā ar <u>pamācību</u>.

| AKTUĀLIE DATI DOKUMENTI PERSONAS                                                                             | DOKUMENTU SASKAŅOJUMI   TEHNISKIE M | IDTEIKUMI BOVPROJEKTS RE      | SINI ATZINUMI ENERGOSERTIFIKĀTI A | PTUREŠANA UN PĀRTRAUKUMI 🕴 LIETAS PILNU | ARAS/DELEĢĒJUMI | TREŠO PUŠU SASKAŅOJUMI | VAIBAK 🚍 |
|----------------------------------------------------------------------------------------------------|-------------------------------------|-------------------------------|-----------------------------------|-----------------------------------------|-----------------|------------------------|----------|
| ✓ Meklēšana<br>Statuss                                                                                       |                                     | Saskaņotājs 🛈                 |                                   | Izsütišanas datums                      | 8               |                        | MERCET   |
| Saskaņojuma iemesls S                                                                                        | šaskaņotāja veids Vārds Uzvārd      | s / Nosaukums                 | Kadastra numurs / Adrese          | Statuss                                 | Datums          | Saskaņotājs            |          |
| DZIVOKIJA NR OS PARDUVE AR KOPILETOSANAS P<br>telpu plevienošanu.<br>PIEVIENET SASKANITĀJI ATLASĪT PIENDETAS |                                     | IPAČIUMUS ATLASTT RŪVNISCĪRAS | nerae zrure lasfower              | Gatavs<br>iesniegšanai                  | 18.03.2025      |                        |          |

10. Attēls: No Mājas lietas BISā vai ārpus BISa saņemto Trešo pušu saskaņojumu pievienošana būvniecības lietai

| AKTUĀLIE DATI DOKUMENTI PERSONAS DOKUMENTU SASKAŅOJUMI TEHNISKIE NOTEIKUMI BŪVPROJEKTS   | RĒĶINI ATZINUMI | ENERGOSERTIFIKĀTI | APTURĒŠANA UN PĀRTRAUKUMI | LIETAS PILNVARAS/DELEĢĒJUMI | PAZIŅOJUMI | TREŠO PUŠU SASKAŅOJUMI |
|------------------------------------------------------------------------------------------|-----------------|-------------------|---------------------------|-----------------------------|------------|------------------------|
| Kopības lēmums (Plevienot Lēmunu no mājas Lietas)                                        |                 |                   |                           |                             |            |                        |
| Saskaņojamās datnes 🛈                                                                    |                 |                   |                           |                             |            |                        |
| + PIEVIENOT SASKAŅOJAMO DATNI                                                            |                 |                   |                           |                             |            |                        |
| Saskaņojamās būvprojekta lapas 🕖                                                         |                 |                   |                           |                             |            |                        |
| Lapa*<br>AR-1-1 Arhitektūras risinājumi                                                  | X v.            |                   |                           | ŵ                           |            |                        |
| Lapa"<br>SA-1-1 Skaidrojošais apraksts                                                   | ×               |                   |                           | 窗                           |            |                        |
| + PIEVIENOT SASKAŅOJAMO BŪVPROJEKTA LAPU                                                 |                 |                   |                           |                             |            |                        |
| Saskaņojuma informācija                                                                  |                 |                   |                           |                             |            |                        |
| Nosaukums* 🛈<br>Nosaukums                                                                |                 |                   |                           | 11.                         |            |                        |
| Datums* 20.03.2025 🗎                                                                     |                 |                   |                           |                             |            |                        |
| Pielikumi                                                                                |                 |                   |                           |                             |            |                        |
| Pievienotie dokumenti *  ESKANOŠANAS PROTOKOLS 2025 (1) prf. 20.03/2025 12-18, 700 KB. X |                 |                   |                           |                             |            |                        |
| SKANOŠANAS PROTOKOLS_2025_ 16.edoc 20.03.2025 12:18.600 KB X                             |                 |                   |                           |                             |            |                        |
| Previenat dokumentu                                                                      |                 |                   |                           |                             |            |                        |
|                                                                                          |                 |                   |                           |                             |            |                        |
| SANLADAT « ATGRNEZTIES                                                                   |                 |                   |                           |                             |            |                        |
| 11. Attēls: Piemērs, kā notiek ārpus I                                                   | BISa saņ        | emto Tre.         | šo pušu sask              | каџојити рі                 | evieno     | šana                   |
| - t                                                                                      | oūvniecīb       | as lietai         | -                         | · - •                       |            |                        |

| Ma                                                            | asveida apstrā<br>saskaņoju         | īde (skatīt 12<br>1mu pieprasī    | . attēlu) ir ērts<br>jumus masveid        | risinājum<br> ā. <u>Skatīt p</u> | s, lai aj<br>pamācīl | ostrā<br><mark>ou.</mark> | dātu                   | I        |
|---------------------------------------------------------------|-------------------------------------|-----------------------------------|-------------------------------------------|----------------------------------|----------------------|---------------------------|------------------------|----------|
| AKTUĀLIE DATI DOKUMENTI PERSONAS                              | DOKUMENTU SASKAŅOJUMI TEHNI         | SKIE NOTEIKUMI BŪVPROJEKTS I      | RĒĶINI ATZINUMI ENERGOSERTIFIKĀTI         | APTUREŠANA UN PĀRTRAUKUM         | LIETAS PILNVAR       | S/DELEĢĒJUMI              | TREŠO PUŠU SASKAŅOJUMI | VAIRĀK 🚍 |
| ✓ Meklêšana<br>Statuss                                        |                                     | Saskaņotāja 🛈                     |                                           | lzsüt                            | īšanas datums        | ä                         | - Retinit              | <u>m</u> |
| Saskaņojuma iemesls                                           | Saskaņotāja veids Vārds Uz          | vārds / Nosaukums                 | Kadastra numurs / Adrese                  | St                               | atuss                | Datums                    | Saskaņotājs            |          |
| Dzīvokļa Nr.68 pārbūve ar koplietošana<br>telpu pievienošanu. | s Fiziska persona                   |                                   |                                           | Ga                               | itavs<br>niegšanai   | 8.03.2025                 |                        | ۵        |
| PIEVIENOT SASKAŅOTĀJU ATLASĪT PIER                            | OBEŽAS IPAŠUMUS ATLASĪT SKARTOS DZĪ | IOKLU IPAŠUNUS ATLASĪT BŪVNIECĪBA | IS LIETAS ZENES IPAŠUNUS PIEVIENOT KOPĪBI | IS LENUMU MASVEIDA APSTI         | IADE                 |                           |                        |          |

12. Attēls: Masveida apstrāde

- 2. **Daudzdzīvokļu mājas kaimiņš,** kuram ir piekļuve BIS un <u>verificēta e-pasta</u> <u>adrese</u>:
- 2.1. saņem e-pastā saskaņojuma pieprasījumu, skatīt 13. attēlu:

| Saskaņošanas pieprasījums: būvniecības lietā TMP- Jūs esat norādīts kā trešās puses saskaņotājs                                                                                                    | 2 no 4292         |
|----------------------------------------------------------------------------------------------------|-------------------|
| No Jums                                                                                                    | 18/03/2025, 07:10 |
| Labdien! Informējam, ka būvniecības lietā TMP-<br>"Dzīvoļļa Nr. pārbūve (ar koplietošanas teļpu pievienošanu, Būvniecības lieta: TMP-<br>"Dzīvoļļa Nr. pārbūve (ar koplietošanas teļpu pievienošanu,)<br>https://bis.gov.lv/bisp/lv/portal/profile/affirmations/<br>Šis ir automātiski sagatavots e-pasts, lūdzu neatbildēt! Būvniecības informācijas sistēma https://bis.gov.lv | -                 |

- 13. Attēls: Kaimiņa e-pastā saņemtais BIS automātisko paziņojums ar saskaņojuma pieprasījumu
- 2.2 redz saskaņojuma pieprasījumu arī BIS pie sistēmas PAZIŅOJUMIEM, skatīt 14. attēlu. Atver saskaņojuma pieprasījumu, nospiežot uz nelasītā paziņojuma

aktīvas saites, un iepazīstas ar to (nepieciešamības gadījumā vēršas pie būvniecības ierosinātāja vai tā pilnvarotās personas un lūdz skaidrojumus), skatīt 15. attēlu:

| 🚯 BÜVNIECĪBAS INFORMĀCIJAS SISTĒMA                                                                                                    | Q 🚳 🙆 🕲 🕲 u 🔅                                                                                                    |
|----------------------------------------------------------------------------------------------------|----------------------------------------------------------------------------------------------------|
| ANALONS ACCULIOUS CANADA INFORMATION CANADANANA SAMERANDOM SAMERANDOM AND ALCONSTRUCTION AND ALCONSTRUCTION AND ALCONSTRUC                                                                                                    | Partycijami Uniekana poslav Versionali Versionali Versi |
| REGISTRU E-PAKALPOUMI<br>NIVERENA A COMME A PAKALPOUM<br>NIVERENA A COMME A PAKALPOUM<br>NIVERENA A PAKALPOUM<br>NIVERENA A PAKALPOUM<br>NIVERNA A | PIESLĒGTIES VEDLUDB                                                                                                    |
| PIETEIKT TEHNISKU PROBLĒMU                                                                                                    | PIESLĒGTIES ERIS                                                                                                    |

14. Attēls: Kaimiņa saņemtais saskaņojuma pieprasījums pieejams BISā pie paziņojumiem

| NIECĪBAS INFORMĀCIJAS          | SISTÊMA                                                                                                    |                                                                                                    |                                                                                                    |                                      | Meklêt                  | Q)              | (8) 🥶 🎝 😭 🥐   |
|--------------------------------|----------------------------------------------------------------------------------------------------|----------------------------------------------------------------------------------------------------|----------------------------------------------------------------------------------------------------|--------------------------------------|-------------------------|-----------------|---------------|
| I PAZINGIUNI 😰 📗 INFORMATINE 🛔 | 🗿   ATERBORKLOWE 🗑   ORDERSLOWE                                                                                                    | 🛯 🕴 ena encenasticamica 📵                                                                                                    | PAR SASKANDIDHEN 🚺 PAR IZSNEGTAJEN DOKUMENTEN 🚺                                                                                                    | РАЗИНОТИМИ ИЗЗТАВОНИИ                |                         |                 |               |
| PAZIŅOJUMI / PAR SASK/         | NOJUMIEM                                                                                                    |                                                                                                    |                                                                                                    |                                      |                         |                 |               |
| Grupa                          |                                                                                                    |                                                                                                    | Statuss                                                                                                    |                                      | Apraksts                |                 |               |
| Paziņojuma datums              |                                                                                                    |                                                                                                    | Allasil athivitus paziņojumus                                                                                                    |                                      |                         |                 |               |
|                                |                                                                                                    |                                                                                                    | Ni                                                                                                    |                                      |                         |                 |               |
|                                |                                                                                                    |                                                                                                    |                                                                                                    |                                      |                         |                 | author broken |
|                                |                                                                                                    |                                                                                                    |                                                                                                    |                                      |                         |                 |               |
| Berke                          | Fishing                                                                                                    | • 19.                                                                                                    |                                                                                                    |                                      |                         | habatilas       |               |
| Par ko                         | Statuss<br>Noizekattta                                                                                                    | <ul> <li>Pieprasijuma datu<br/>20.03.2025</li> </ul>                                                                                                    | ms Apraksts<br>Saekanolans nienrastiums: hömlacihas lietä TMP                                                                                                    | jūs osat norārīts kā t               | ražās nesas saskanotājs | lzskatišan      | as datums     |
| Par ko<br>Paziņojums           | Statuss<br>Neizskattts<br>Zinojums                                                                                                    | <ul> <li>Pieprasijuma datu<br/>20.03 2025.</li> </ul>                                                                                                    | ms Apraksts<br>Saskaņofanas piepratījum: būvniecības lietā TMP                                                                                                    | Jūs esat norādīts kā t               | rešās puses saskaņotājs | Izskatišan<br>- | as datums     |
| Par ko<br>2 Paziņojums         | Statuss<br>Neizskattts<br>Zigojums<br>Labdien!                                                                                                    | <ul> <li>Pieprasījuma datu<br/>20.03.2025.</li> </ul>                                                                                                    | ms Apraksts<br>Saskapolarus piepratījum: būmiacības lietā TMP                                                                                                    | Jõs esat noradīts kā t               | rečās puses saskaņotājs | Izskatišan<br>- | as datums     |
| Par ko<br>Paziņojums           | Statuss<br>Neizskattis<br>Zityojums<br>Labdien<br>Informäjam, ka būvni                                                                              | <ul> <li>Pieprasijuma datu<br/>20.03.2025.</li> <li>schas lietä TMP</li> </ul>                                                                                                    | ms Aprakats<br>Saskanpelanas pieprastjuns: biomiecības lietā TMP<br>Jūs esat norādīts kā tenša puses saskaņotājs.                                                                              | Jūs esat norādīts kā t               | velās puses saskaņotājs | Izskatišan      | as datums     |
| Par ko<br>2. Paziņojums        | Statuss<br>Neizskatte<br>Zipojums<br>Labdisel<br>Informijam, ka būvei<br>Parasteiseru: Drividi                                                      | <ul> <li>Pieprasijuma datu<br/>20.03.2025.</li> <li>scibas šetā TMP.</li> <li>Nr. 123 alabbas</li> </ul>                                                                                                    | nns Aprakats<br>Saskarpolanas pieprasījums: biomiecības keli TMP<br>Jūs esut notisētis kā trelās puses saskapstēja.                                                                            | Jõs esat norādīts kā t               | velās puses saskaņotājs | Izskatišan      | as datums     |
| Par ko<br>2. Paziņojums        | Statuss<br>Neizskatts<br>Zipojums<br>Labdieri<br>Informijam, ka bövrä<br>Divineichas John Stat<br>Noviecibas John Stat                              | Pieprasijuma datu<br>20 03 2025<br>vcbas lietā TMP<br>P. T22 pabdove<br>P. T22 pabdove<br>P. T22 vokās                                                                                                    | Aprakata<br>Sedapolaras piepratījum: biorelecības lietā TMP<br>Alts esat noršidīts kā tecīša puses saskapolājis.<br>Re ( piekstejams telpu pieviensītanu), ieta<br>Pāga, (u).                  | Jäs esst norðdis ki t                | vešās puses saskaņotājs | Lokatišan       | as datums     |
| Parko<br>Parigojums            | Statuss<br>Neizskatte<br>Zipojums<br>Labdieni<br>Informijara, na būvis<br>Baivasiecības lieta 7<br>Adrese Iela                                      | <ul> <li>Pieprasijuma datu</li> <li>20.03.2025</li> <li>scibas lietā TMP.</li> <li>Nr. 123 pārböve.</li> <li>Pi.</li> <li>Rīga, U-</li> <li>Tizhvošta iela</li> </ul>                                                                                                    | ma Aprakata<br>Saekapolanas piepratijum: bioretechas test TMP<br>Jūs esat noržašts kā teslās puses saekapolija.<br>Nr. 1. pietūve (ar kopietolianas teipa piorienolana), ieta                  | Jõs esat nordafts kā t<br>a — Rīga*. | relās puses saskaņotāja | Izskatišan      | as datams     |
| Parko<br>Parkojums             | Statuns<br>Neizekarits<br>Zinjojams<br>Lubiloid<br>Informijam, ka küvri<br>Kävessa tein ti<br>Advessa tein ti<br>Advessa tein ti<br>Advessa tein ti | Pleprasijuma datu<br>20.03.2025.<br>scibas lietā TMP.<br>Rīga, LV. "Dzivodaja<br>isla<br>isla | ms Aprakats<br>Sankanpolanas piepretijums: biovelectivas lieta TMP<br>Jūs esat noržidtis kā teeša puses saskapotāja.<br>No ( ) pahtāve jar tagdetošanas teipu pievienstanu), ieta<br>"Rīga, LV | Jäs osat nordellis kä t              | velās puses saskaņotājs | teskatifan      | as datums     |

15. Attēls: Kaimiņs atver saskaņojuma pieprasījumu un iepazīstas ar to

2.3. pozitīva lēmuma gadījumā veic saskaņojumu BIS, spiežot uz APTIPRINĀT, (skatīt 16. attēlu), bet noraidīšanas gadījumā spiež NORAIDĪT, norādot pamatotu iemeslu.

| BÖVNIECĪBAS LIETA: DZĪVOKĻA NR. PĀRBŪVE (AF<br>TMP - 27.12.2024 11:47 - <u>Notikumu vēsture</u> -               | R KOPLIETOŠANAS TELPU PIEVIENOŠANU).                   | IELA                                                        |
|----------------------------------------------------------------------------------------------------|--------------------------------------------------------|-------------------------------------------------------------|
| Būvniecības lietas dati                                                                                         |                                                        |                                                             |
| Lietas numurs                                                                                                   | TMP-                                                   |                                                             |
| Lietas nosaukums                                                                                                | Dzīvokļa Nr.                                           | pārbūve (ar koplietošanas telpu pievienošanu), iela 🤅 , Rīg |
| Lietas adrese                                                                                                   | Tallinas iela                                          | , Rīga, LV-                                                 |
| Būvniecības ierosinātāji                                                                                        |                                                        |                                                             |
| Nosaukums / Vārds Uzvārds                                                                                       | Tālrunis                                               | E-pasts ①                                                   |
|                                                                                                    |                                                        |                                                             |
| Trešo pušu saskaņojums<br>Saskaņotāja veids<br>Vārds Uzvārds / Nosaukums<br>Kadastra numurs / Adrese<br>Statuss | Dzīvokļa Nr. 1.<br>Fiziska person<br><br>lekšējā saska | 23 pārbūve<br>na                                            |
|                                                                                                    |                                                        | , oo aha                                                    |
| Saskaņojamās datnes                                                                                             |                                                        |                                                             |
| Nosaukums                                                                                                    | Datne                                                  |                                                             |
|                                                                                                    | Ekränuzņēmums 2023-01-19 082725.png 20.03              | 3 2025 10:24, 200 KB                                        |
| Arhitektūras risinājumi                                                                                         |                                                        |                                                             |

16. Attēls: Kaimiņs apstiprina saskaņojuma pieprasījumu caur BISu

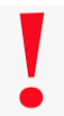

Kaimiņam ieteicams papildus informēt Būvniecības ierosinātāju vai tā pilnvaroto personu (klātienē, e-pastā, pa tālruni), ka saskaņojuma pieprasījums BISā ir apstiprināts

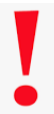

Noraidīšanas gadījumā būs jāveic labojumi un atkārtota saskaņošana ar visiem kaimiņiem!

- 3. Būvniecības ierosinātājs vai tā pilnvarotā persona:
  - 3.1. redz, ka saskaņojuma pieprasījums ir apstiprināts un gatavs iesniegšanai būvvaldē, skatīt 17. attēlu:

| ▶ BÜVNIECĪBAS INFORMĀCIJAS SISTĒMA                                                                                                    | Meklét                         | Q                        | 8 🔕 🕼 💮 🥐        |       |
|----------------------------------------------------------------------------------------------------|--------------------------------|--------------------------|------------------|-------|
| ngenitumo v   nimecinescens   manus/nacqime v   chickis 0   musuita 2   munus 1   mineca 0   induca 7   maques 0   thacacim 0                                                                                                    | PIEKĻUVES PIEPRASĪJUMI 🕴 PIE   | KĻUVES LĒNUMI            | 12.4946.005      | proms |
| BÖVNHECÍBAS LIETA: DZÍVOKĘA NR. – PÁRBÍVE KAR KOPLETUŠANAS TELPU PIEVIEROŠANOJ, – ; IELA , RIGA<br>1982. – 27.12.203/11-07. Isodiamu: vidami                                                                                                    |                                |                          |                  | ٩     |
| ARTIALUE BATI   DAKUMENTI   PERSIMAS   DAKUMENTU SASUAJAUNHA   TEHNSKOE HITEKKUM   DÜRPADICKTS   BČIJIN   ATZMUM   EKENDISERTIFIKÄTI   APTARČAMA UM PÄRTAAKUMI   LIETAS PLU                                                                                                    | NVARAS/DELEQËJUMI PAZIŅO       | UMI TREŠO PUŠU SASKAŅOJI | ne -             |       |
| Mekiléána<br>Saturs Sentaryotája ○                                                                                                    | tzsütīšanas datums             | 8 -                      | IN NETWER VERLET |       |
| Seskapojuma iemesis Saskapodija velds Värds Uzvärds / Nosaskums Kadastra numurs / Adrese<br>Dzivolaj Nr. 123 pärlotve Ficika persona                                                                                                    | Statuss<br>Gatavs iesniegšanai | Datums Sar<br>20.03.2025 | skaņotājs        |       |
| Necesser susception (statif research bridges) (statif schedul schedul |                                |                          |                  |       |

17. Attēls: BISā veiktais individuālais saskaņojums gatavs iesniegšanai būvvaldē

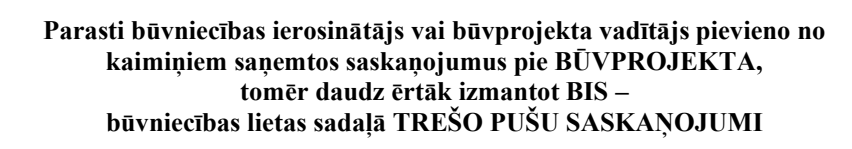

3.2. pārliecinās, ka visi nepieciešamie saskaņojumi ir saņemti un pievienoti lietai -

3.2.1. ārpus BIS saņemtie saskaņojumi pievienoti būvniecības lietas sadaļā BŪVPROJEKTS kā pielikumi (sliktais piemērs), skatīt iepriekš 1. attēlu; 3.2.2. iesnieguma solī "Trešo pušu saskaņojumi" redzami BIS saņemtie un pievienotie saskaņojumi no kaimiņiem (labais piemērs), skatīt 18. attēlu:

| VIECĪBAS INFORMĀCIJAS SISTĒMA                                                                                                    |                                                                                                    |                                                                                                    | (Meklet Q)                                                          | 🔞 🔞                                                                                                    | ۰ کې کې                                          | D       |
|----------------------------------------------------------------------------------------------------|----------------------------------------------------------------------------------------------------|----------------------------------------------------------------------------------------------------|---------------------------------------------------------------------|----------------------------------------------------------------------------------------------------|--------------------------------------------------|---------|
| STRĚT JAUNU 🗸 🛛 BŮVNIECÍBAS LIETAS 🔹 PILAVARAS / BELEQĚJUMI 🤟 📔                                                                                                    | IZVĚLĚTÁS D   IEROSINÁTÁJA Z   PILNVARU 3   D                                                                                                    | ALIBNIEKA 🕽 🕴 IPAŠNIEKA 7. 🕴 PIEKĻUVES 🗴 🗌 TR                                                                              | IBEZ LIETĀM D PIEKĻUVES PIEPRASĪJUMI PIEKĻUVES LĒMUMI               |                                                                                                    | Izvēlētais                                       | is proi |
| BŪVNIECĪBAS LIETA: DZĪVOKĻA NR. PĀRBŪVE (AR KOPI                                                                                                    | LIETOŠANAS TELPU PIEVIENOŠANU), TALLINAS IELA                                                                                                    | RIGA                                                                                                    |                                                                     |                                                                                                    |                                                  |         |
| <ul> <li>27.12.2024 11:47 - Notikumu véslure -</li> </ul>                                                                                                    |                                                                                                    |                                                                                                    |                                                                     |                                                                                                    |                                                  |         |
| AKTUĀLIE DATI DOKUMENTI PERSONAS DOKUMENTU SASKANO                                                                                                    | DJUNI   TEHNISKIE NOTEIKUMI   BŪVPROJEKTS   RĒKIMI                                                                                                    | ATZINUMI ENERGOSERTIFIKÄTI APTUREŠANA UN PÄRTRA                                                                            | IKUMI LIETAS PILNVARAS/DELEGČJUNI PAZINDJUNI TREŠO PUŠU SA:         | SKANDJUMI                                                                                                    |                                                  |         |
| ALTRALE WITH CONSERTION FOR SHARE TO ACCARGO                                                                                                    | NAME   ICAMINE MALEMENT   MALEMENTS   MERINE                                                                                                    |                                                                                                    | ander Licias Picerenas decegeraria - Pacificiania - Incol Picera An | an approximation of the second second s |                                                  |         |
| Paskaidrojuma raksts ēkai (iesniegums) · TMP-                                                                                                    |                                                                                                    |                                                                                                    |                                                                     |                                                                                                    |                                                  |         |
| lesnieguma saturs                                                                                                    | Trešo pušu saskaņojumi                                                                                                    |                                                                                                    |                                                                     |                                                                                                    |                                                  |         |
| lesniegums                                                                                                    | •                                                                                                    |                                                                                                    |                                                                     |                                                                                                    |                                                  |         |
|                                                                                                    |                                                                                                    |                                                                                                    |                                                                     |                                                                                                    |                                                  |         |
| Būvniecības ierosinātāji                                                                                                    | Saskaņojuma iemesls                                                                                                    | Saskaņotāja veids Trešā persona 🛈                                                                                          | Piczīmes                                                            | Statuss                                                                                                    | Datums                                           |         |
| Būvniecības ierosinātāji<br>Ziņas par būvi                                                                                                    | Saskaņojuma iemesis     Dzīvokļa Nr jārbūve ar     konšetvīšanas teitu nievienešanu                                                                                                    | Saskaņotāja veids Treilā persona 🛈                                                                                         | Piezimes                                                            | Gatava                                                                                                    | Datums<br>18.03.2025                             |         |
| Bůvniecības ierosinātāji<br>Ziņas par būvi<br>Ziņas par zemi                                                                                                    | Saskapojuma iemesla     Dzivokia Nr, Jabdive ar<br>kopletošanas lebu pievienošanu.     Drivakia Nr                                                                                                    | Saskaņotāja veids Trešā persona                                                                                            | Piezīmes                                                            | Gatavs<br>Gatavs<br>iesniegšanai                                                                                                    | Datums<br>18.03.2025                             |         |
| Būvniecības ierosinātāji<br>Ziņas par būvi<br>Ziņas par zemi<br>Būvprojekta izstrādātāja                                                                                                    | Saskaņojuma iemests     Dzīvokļa Nr., "Jintūve ar<br>kopietošanas teļu pievienošanu.     Dzīvokļa Nr. 123 pārbūve                                                                                         | Saskapotija velda 🛛 Trešá persona 🛈 Fiziska persona                                                                        | Piczines                                                            | Statuss<br>Gatavs<br>iesniegšanai<br>Gatavs<br>iesniegšanai                                                                                                    | Datums<br>18.03.2025<br>20.03.2025               |         |
| Búvniecības ierosinātāji<br>Ziņas par būvi<br>Ziņas par zemi<br>Būvprojekta lastrādītājs<br>Papādas informācīja                                                                                                    | Saskarjojana izmesla     Saskarjojana izmesla     Dzivotija N. "Jiztúva zr.     zprivotija Nr. Jižtúva zr.     Dzivotija Nr. 123 párbůve     Kopibas idmums                                               | Saskapotija veldis Trešš persona ()<br>Flutska persona<br>Flutska persona<br>Kopība Nosaskums; k spēkā                     | Piczines                                                            | Statuss<br>Galavs<br>iesniegšanai<br>Galavs<br>iesniegšanai<br>Galavs                                                                                                    | Datuma<br>18.03.2025<br>20.03.2025<br>20.03.2025 |         |
| Bivnischas isosistātāji<br>Zīņas par bivl<br>Zīņas par zemi<br>Bivņorojekta izmādātājs<br>Papāldas informācija<br>Dokumentētājas daļas                                                                                | Sastagojuma ismesia     Dirvieta hr, Juhtiore ar     Dirvieta hr, Juhtiore ar     Dirvieta hr     Dirvieta hr     Crivieta hr     Kopibas Mimures                                                         | Saakanotäja veidis Trelä persona O<br>Flüska persona<br>Flüska persona<br>Kopība Hesaukume; ir spilšā                      | Padanes                                                             | Statuss<br>Galavs<br>iesniogšanai<br>Galavs<br>iesniogšanai<br>Galavs<br>iesniogšanai                                                                                                    | Datams 18.03.2025 20.03.2025 20.03.2025          |         |
| Bivhinechaa isensiatääji<br>Zipaa pair 200<br>Zipaa pair 2001<br>Biotyopiata isetta dallatja<br>Papätain pintomistija<br>Ookumentä-õja dalja<br>Biotyopiatais aakaupojemi                                             | Sastangiuma immesia     Sastangiuma immesia     Dirkota 14, Jakobe ari<br>suptokliana telup persinokanu.     Dirkota 14 22 platione     Kopibas litrauma                                                  | Saakapotija veida Tredil persona 🕢<br>Flokka persona<br>Flokka persona<br>Flokka persona<br>Kopiba Hosavitumo; ir spibili  | Pazines                                                             | Statuss<br>Gatavs<br>iesniogšanai<br>Gatavs<br>iesniogšanai<br>Gatavs<br>iesniogšanai                                                                                                    | Datama 18.03.2025 20.03.2025 20.03.2025          |         |
| Boinnichas involutaj<br>Zipas par bol<br>Zipas par bol<br>Dospojekta ustratistaj<br>Paptikan informatieja<br>Dokumentäcijas dajas<br>Dokumentäcijas dajas<br>Dospojekta modela                                        | Sastangiana imeala     Dirlotta 94 - Julion an     Indro 144 - Julion an     Indro 144 - Julion an     Indro 144 - Julion an     Indro 144 - Julion an     Kopitas ilmuma     Kopitas ilmuma     * Atpaka | Saskajodija voliša Teršá persona ()<br>Pilska persona<br>Pilska persona<br>Pilska persona<br>Kopite Nessalkumi, ir spilikā | Pleditos                                                            | Statuss<br>Gatave<br>iesniogšanai<br>Gatave<br>iesniogšanai<br>Gatave<br>iesniogšanai                                                                                                    | Datums 18.03.2025 20.03.2025 20.03.2025 Tf       | alak    |
| Börnietbas investistäj<br>Zijas par toki<br>Zijas par zinki<br>Börjorijohta kisskaldalja<br>Pajalaas informäcija<br>Dakumentäcijas dajas<br>Dörjorijohta sakanjorijant<br>Börjorijakta machai<br>Börjorijakta machais | Castajojena linesta     Ototata 10. "sako e<br>Ototata 10. "sako e<br>Ototata 10. "sako e<br>Ototata 10. "sako e<br>Kupika linest<br>Ajaska]                                                              | Saskajodaja velita Terää persona ()<br>Ficiska pensona<br>Kojoka Hosaukemi, la späkä                                       | Piedona                                                             | Statuss<br>Gatavs<br>iesriegišanai<br>Gatavs<br>iesriegišanai<br>Gatavs<br>iesriegišanai                                                                                                    | Datums 18.03.2025 20.03.2025 20.03.2025 T4       | alak    |

18. Attēls: Iesnieguma solī "Trešo pušu saskaņojumi" redzami BISā saņemtie un pievienotie saskaņojumi no kaimiņiem

3.3.turpina ar Būvniecības ieceres iesnieguma vai Paskaidrojuma raksta, sagatavošanu, pārbaudi un iesniedz to būvvaldē apstiprināšanai. Ja iesniegums ir veiksmīgi iesniegts būvvaldē, tā statuss pēc datu sinhronizācijas nomainās no "Iesniegts" uz "Reģistrēts", skatīt 19. attēlu:

| ľ | AKTUĀLIE DATI DOKUMENTI PERSONAS DOKUMENTU SASI | KAŅOJUMI TEHNISKIE NOTEIKUMI I | BŪVPROJEKTS RĒĶINI ATZINUMI ENERGOSER  | TIFIKĀTI APTURĒŠANA UN PĀRTRAUKUMI | LIETAS PILN | IVARAS/DELEQĒJUMI PAZIŅOJ                    | UNI TREŠO PUŠU SASKAŅOJUMI |                |
|---|-------------------------------------------------|--------------------------------|----------------------------------------|------------------------------------|-------------|----------------------------------------------|----------------------------|----------------|
|   | ✓ Meklēšana                                     |                                |                                        |                                    |             |                                              |                            |                |
| L | Dokumenta nosaukums                             |                                | Dokumenta numurs 🛈                     |                                    | 0           | Dokumenta datums                             | 8 -                        | 8              |
| L | Organizăcija                                    |                                |                                        |                                    |             |                                              |                            |                |
| l |                                                 |                                |                                        |                                    |             |                                              |                            | NOTIBIT NEXLET |
| L | Dokumenta nosaukums                             | Organizăciia                   |                                        | Dokumenta numurs                   |             | Statuss                                      | Dokumenta datums           | Datne          |
| l | Paskaidrojuma raksts ēkai (iesniegums)          | RĪGAS VALSTSPILSĒTAS PAŠVAL    | DĪBAS PILSĒTAS ATTĪSTĪBAS DEPARTAMENTS | BIS-BV-2.1-2025-2716               |             | Reģistrēts ()<br>Izzkatīšana līdz 03.04.2025 | 20.03.2025                 |                |

19. Attēls: Būvvaldē veiksmīgi iesniegtam iesniegumam statuss nomainās no "Iesniegts" uz "Reģistrēts"

## 4. Būvvaldē iesniegtais iesniegums redzams ar visiem saņemtajiem saskaņojumiem:

BIS2 jeb slēgtajā vidē būvvalde redz būvniecības lietā pievienoto informāciju ar visiem (BIS saņemtajiem un ārpus BIS) saskaņojumiem, skatīt 20., 21. attēlu:

| <b>BŪVNIECĪBAS INFO</b>                                                                                                    | RMĀCIJAS SISTĒMA/ BIS2                                                                                                    | 分 成 Meklet Q                              | RĪGAS VALSTSPILSĒTAS PAŠVALDĪBAS PILSĒTAS ATTĪSTĪBAS DEPARTAMENTS ~ 🕣 |
|----------------------------------------------------------------------------------------------------|----------------------------------------------------------------------------------------------------|-------------------------------------------|-----------------------------------------------------------------------|
| ✓ Saglabātie filtri ② Darba uzdevumi Uzdevums ∧ I ③ Dokuments ~ ③ Pamatinformācija                                                            | Darba uzderumi > Dokaments Pakadorjuma raksta Izstatlišana ameri regulari tat i toto razvi Distala, Pr. 60 patotre (ar kopistolarus telpo piesterolarus), Talinas isla (2) (2) (2) (2) (2) (2) (2) (2) (2) (2) | Riga - Iola , Riga, LV- ; Iola , Riga, LV | (2) Class durbities -> (size (3)                                      |
| A Büvnlecības lietas     Ekspluatācijas lietas     Ekspota pieprasījumi     Paziņojumi     Pilivarojumušdeigējumu     pithasude     Palidzība | Publisko feisiba jurklaska personan litzekij Ginyas Swienbas politiku instrumentu litzekij Gili kirvalna francija palitičnas Ricelij VBUHPROJEKTA SASKANJOJOM                                                  |                                           |                                                                       |
| <ul> <li>○ Citas funkcijas ~</li> <li></li></ul>                                                                                              | TREŠO PERSONU SASKAŅOJAM<br>Trešā persona Saskaņojuma iemesta<br>                                                                                                    | u                                         | Saskaņojuma datums<br>18.03.2025 🛛                                    |

20. Attēls: Caur BIS saņemtais saskaņojums Būvvaldes darba vietā redzams iesnieguma sadaļā TREŠO PUŠU SASKAŅOJUMI

| SUVNIECĪBAS INFO                                                       | DRMĀCIJAS S            | ISTĒMA/ BIS2                                       |                                  |                                  | ¢              | Meklet                               | ٩                                      | RĪGAS VALSTSPILSĒTAS PAŠVALDĪBAS PILSĒTAS ATTĪSTĪBAS DEPARTAMENTS $\sim$ |
|------------------------------------------------------------------------|------------------------|----------------------------------------------------|----------------------------------|----------------------------------|----------------|--------------------------------------|----------------------------------------|--------------------------------------------------------------------------|
| ~                                                                      | Büvniecības lieta      | is > BIS-BL                                        | > Dokumenti > Büvprojekt         | s                                |                |                                      |                                        |                                                                          |
| Saglabātie filtri     Darba uzdevumi     Būvniecības lietas            | BÜVPRO<br>BIS-BL       | JEKTS<br>Dzīvokļa Nr.                              | pärbüve (ar kopiletošanas te     | lpu pievienošanu), Tallinas iela | līga           |                                      |                                        |                                                                          |
| Lieta ∧<br>③ Aktuälie dati<br>管 Dokumenti (2)                          | iela                   | Riga, LV-                                          | siela , Rīga, LV-                | SHALDIDAS PILSETAS ATTISTIDAS DE | PARTAMENTS     |                                      |                                        | Akceptét 🖉 Citas darbibas 🗸                                              |
| ② Zemes vienības (1)                                                   |                        |                                                    |                                  |                                  |                |                                      |                                        | >> izskatīšana                                                           |
| Büves/telpu grupas (1) E Kärten (0)                                    |                        |                                                    |                                  |                                  |                |                                      |                                        |                                                                          |
| <ul> <li>esaistitās personas (3)</li> <li>Papildinformācija</li> </ul> | ~DZĪVOK                | ĻU ĪPAŠNIEKU SASKAŅ                                | OJUMI (AKTUALIZĒTS 18.03.2       | 1025) Lapas: 1                   |                |                                      |                                        | 00                                                                       |
| S Notikumu vēsture                                                     | Büvprojek              | ta vadītājs:                                       |                                  |                                  |                |                                      |                                        |                                                                          |
| <ul> <li>Büvinspektora darba<br/>grafiks</li> </ul>                    | Büvprojel<br>Daļas vad | ta vadītāja apstiprinājur<br>Itāja apstiprinājums: | ns:                              | (18.03.2025 0<br>(18.03.2025 0   | 6.58)<br>6.58) |                                      |                                        |                                                                          |
| 1 Lēmumi/Norādījumi (0)                                                |                        |                                                    |                                  |                                  |                |                                      |                                        |                                                                          |
| * Saistītas būvniecības lietas<br>(0)                                  | Lapa 🖲                 | Nosaukums                                          |                                  | Izveidošanas dat                 | ums 🗈          | Datnes                               |                                        | Lapas izmaiņu pamatojums                                                 |
| Piekļuves tiesības (0)                                                 | 1-1                    | Dzīvokļu īpašnieku sa                              | skaņojumi (aktualizēts 18.03.20) | 25) 18.03.2025                   | Né             | Skanošanas protokols_2               | 025_ar parakstiem_ar n                 | oku.pdf (D) (D)                                                          |
| 🗄 Ekspluatācijas lietas                                                |                        |                                                    |                                  |                                  |                | SKANOŠANAS PROTO                     | COLS 2025 10 edoc                      |                                                                          |
| ♀ Eksporta pieprasljumi                                                |                        |                                                    |                                  |                                  |                | SKANOŠANAS PROTO<br>SKANOŠANAS PROTO | COLS 2025 14 edoc<br>COLS 2025 23 edoc |                                                                          |

21. Attēls: Ārups BISa saņemtie saskaņojumi Būvvaldes darba vietā redzami BŪVPROJEKTA lapas "Dzīvokļu īpašnieku saskaņojumi" pielikumos

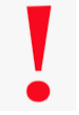

Nereti ir nepieciešams nodot informāciju par būvniecības lietu Bankai (kredīta saņemšanai) u.c. iesaistītai personai. Šādos gadījumos aiciniet ieinteresētās personas izmantot <u>PIEKĻUVI LIETAI funkcionalitāti</u>

BIS lietotāju ērtībai un ātrākai saziņai ir ieviesta lietotāju atbalsta sistēma. Vairāk informācijas: <u>https://bis.gov.lv/palidziba/ka-sanemt-palidzibu</u>